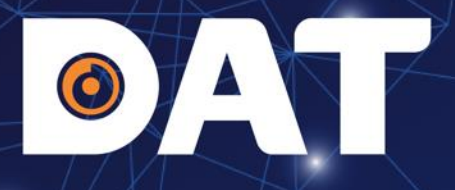

# HƯỚNG DẪN KẾT NỐI PARALLEL INVERTER GOODWE GW-ES-G2

Industrial Automation: Automation - Elevator | Sustainable Energy: Solar Power & ESS - UPS

O ww

# **OAT** NỘI DUNG

- 1. SƠ ĐỒ KẾT NỐI HỆ THỐNG
- 2. HƯỚNG DẪN KẾT NỐI CÁP TRUYỀN THÔNG PARALLEL GIỮA CÁC INVERTER
- 3. CÀI ĐẶT THÔNG SỐ INVERTER
- 4. CÀI ĐẶT EZLINK
- 5. TẠO DỰ ÁN TRÊN APP SEMS PORTAL

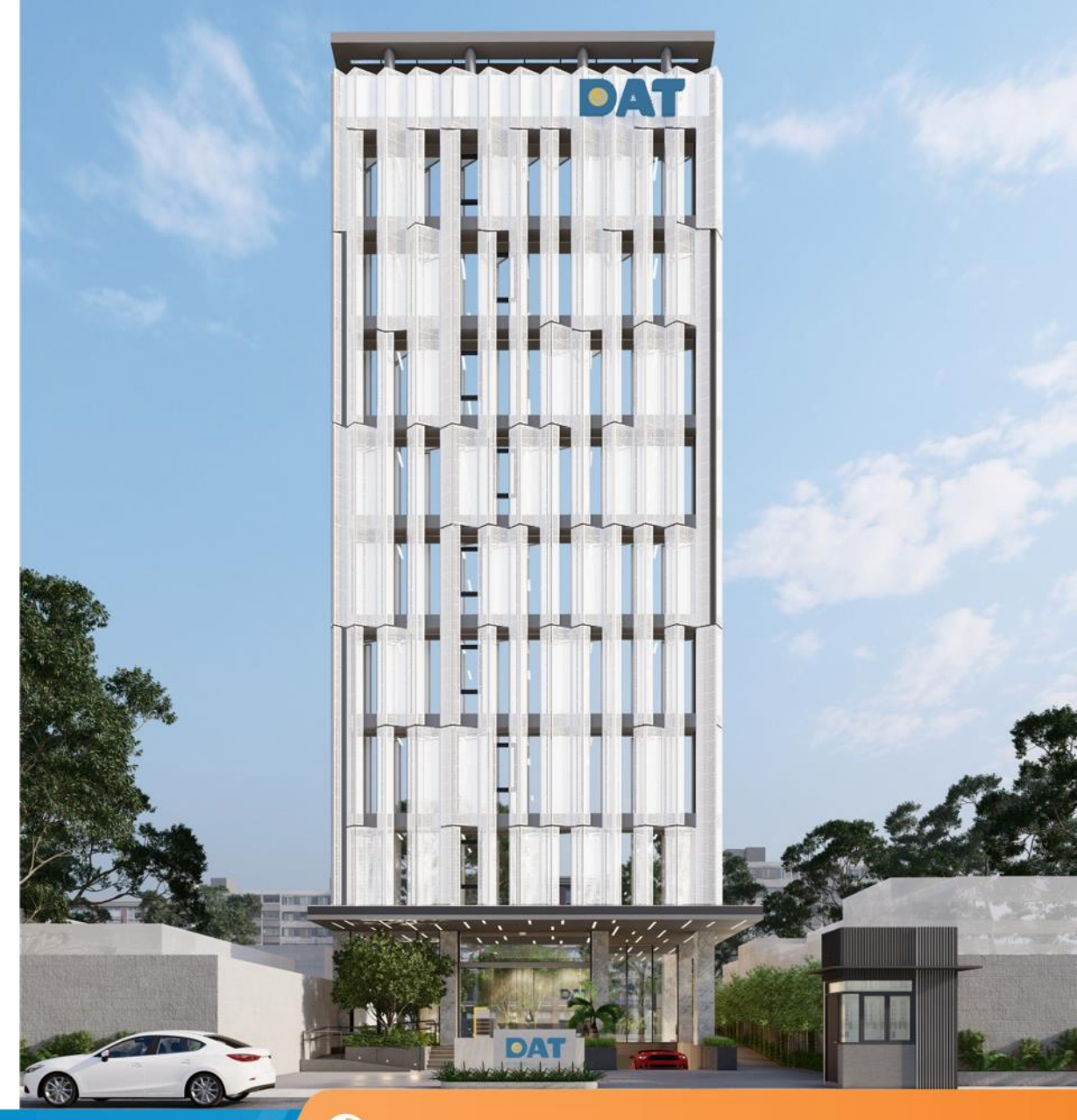

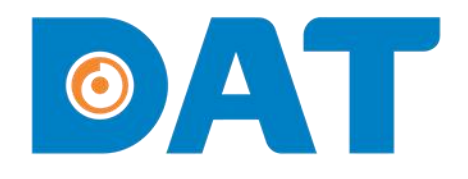

# 1. SƠ ĐỒ KẾT NỐI HỆ THỐNG

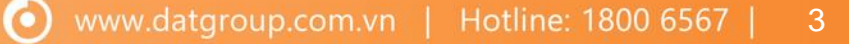

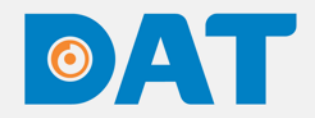

## 1. SƠ ĐỒ KẾT NỐI HỆ THỐNG

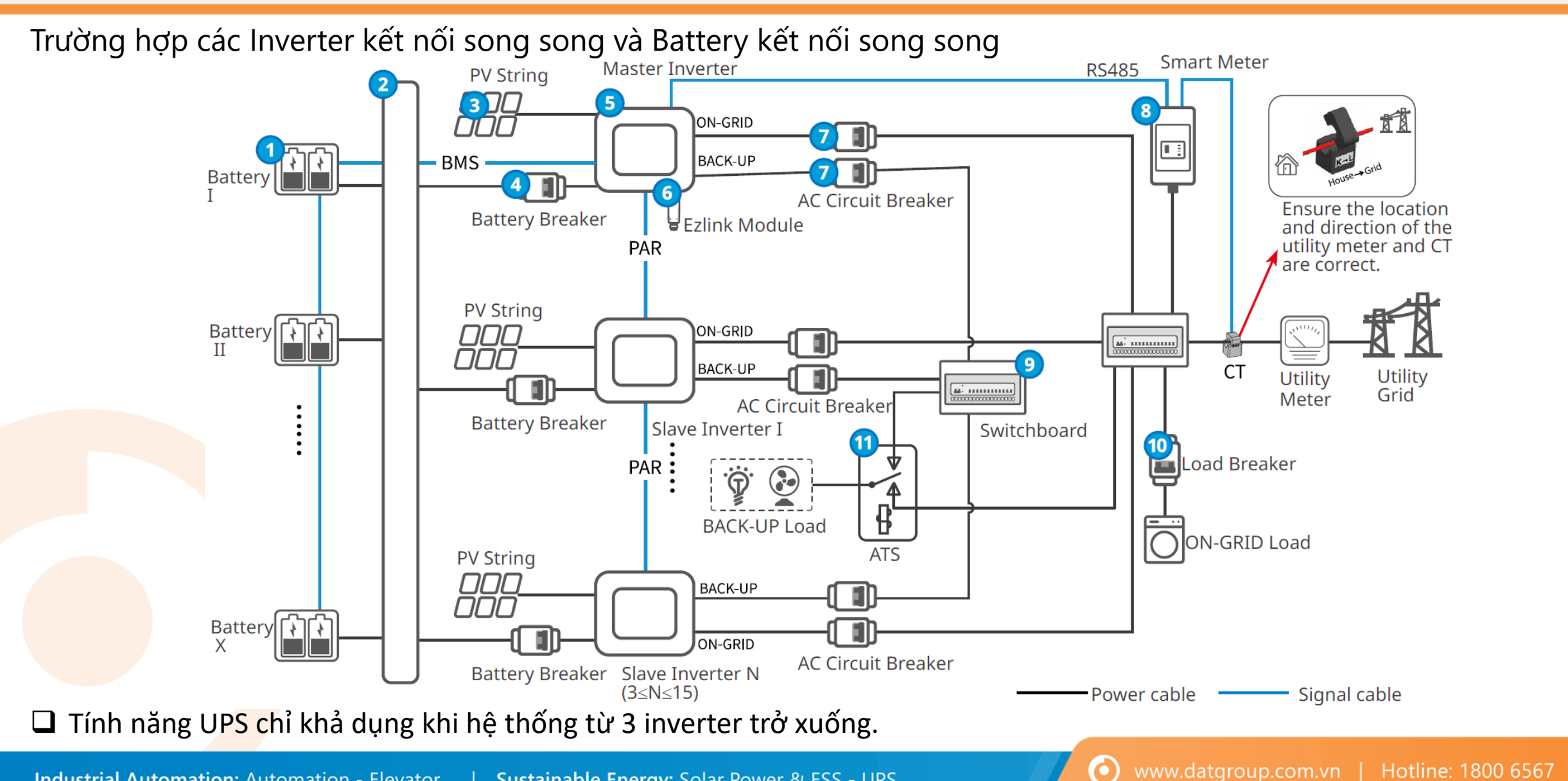

## 1. SƠ ĐỒ KẾT NỐI HỆ THỐNG

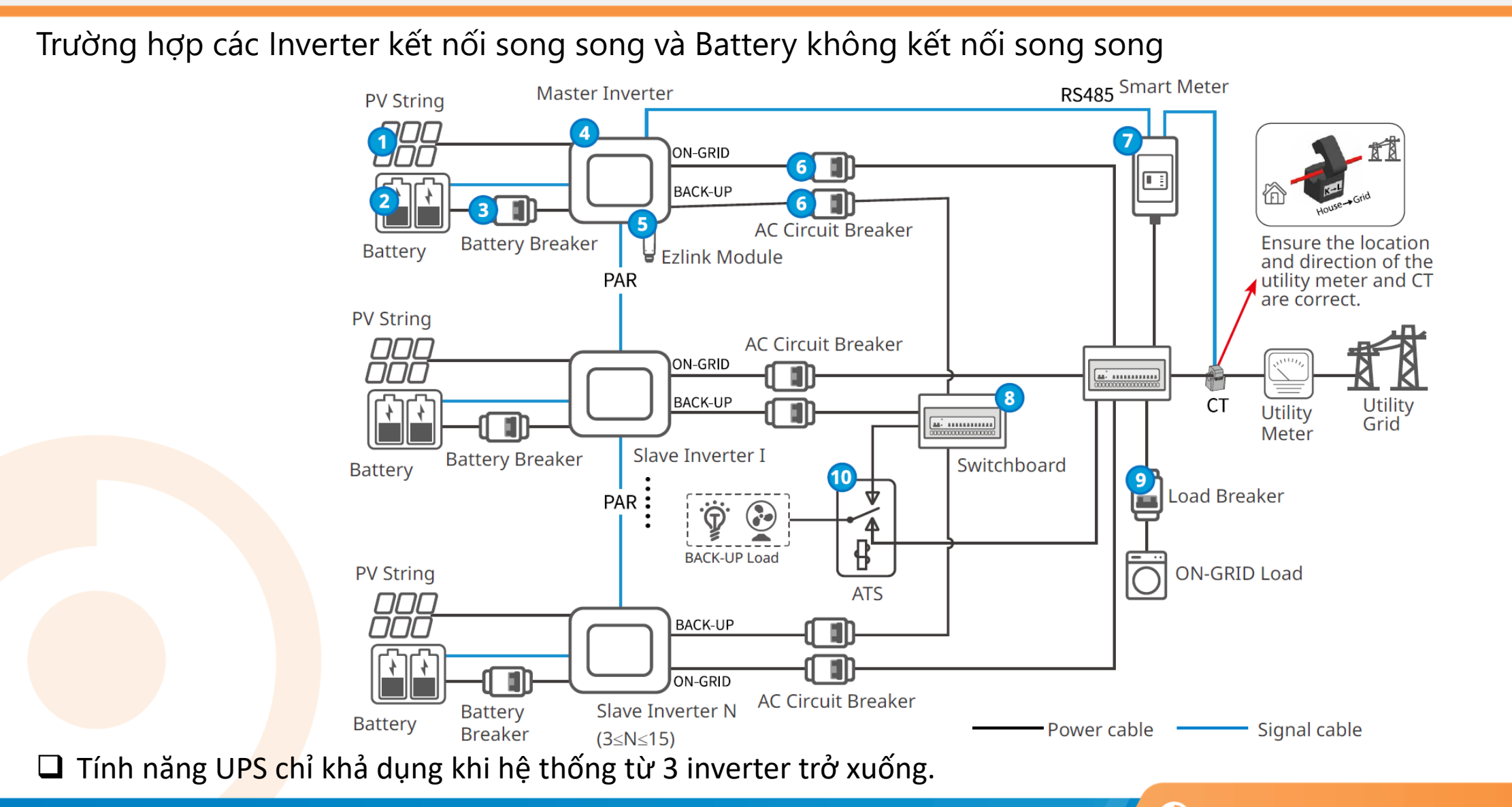

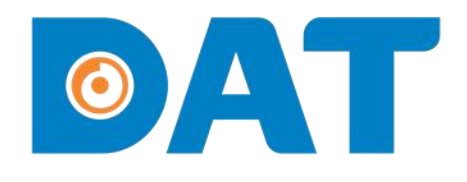

## 2. HƯỚNG DẪN KẾT NỐI CÁP TRUYỀN THÔNG PARALLEL GIỮA CÁC INVERTER

#### **OAT** 2. HƯỚNG DẪN KẾT NỐI CÁP TRUYỀN THÔNG PARALELL GIỮA CÁC INVERTER

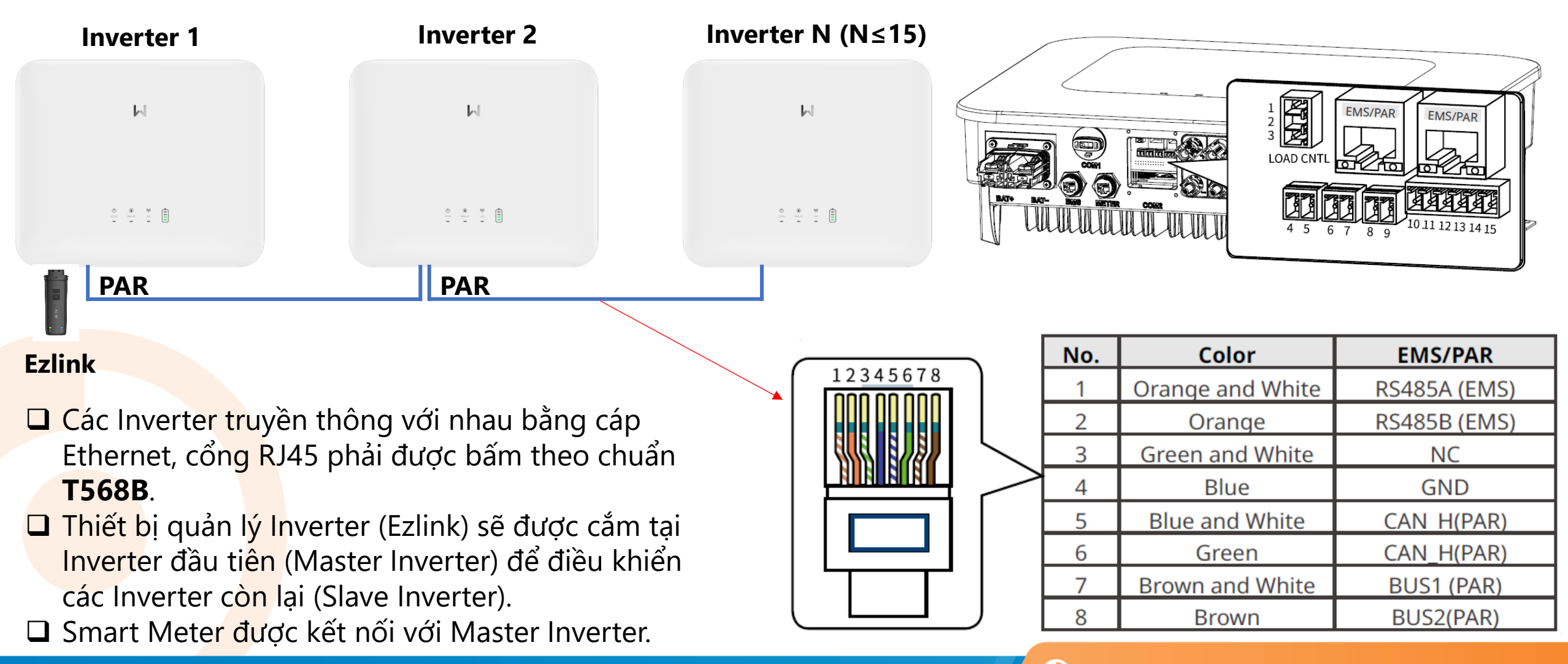

 $\bigcirc$ 

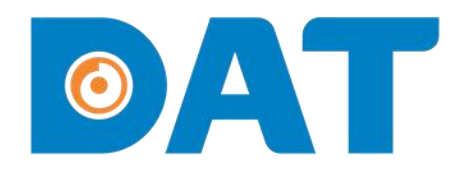

# 3. CÀI ĐẶT THÔNG SỐ INVERTER

## 6. CÀI ĐẶT THÔNG SỐ INVERTER

#### 6.1. KẾT NỐI VÀO INVERTER

Bước 1: Tải App SolarGo.

Bước 2: Bật kết nối Bluetooth trên điện thoại.

Bước 3: Mở App SolarGo => Nhấn vào Search Device => Chọn vào mục Bluetooth và chọn vào Inverter cần kết nối.

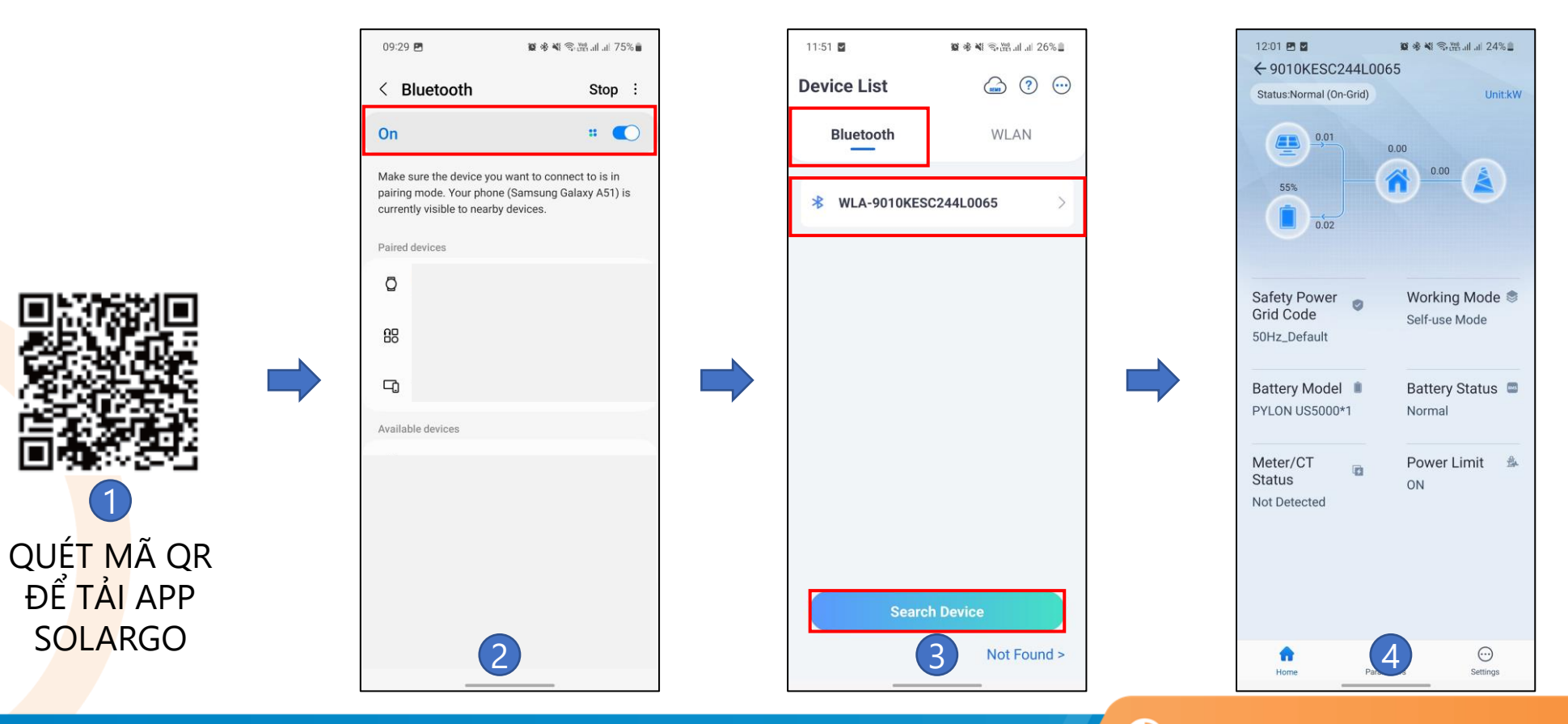

## 3. CÀI ĐẶT THÔNG SỐ INVERTER

#### 3.2. CÀI ĐẶT ĐỊA CHỈ TRUYỀN THÔNG CHO CÁC INVERTER

#### **Bước 1:** Chọn mục Settings => Communication Settings => Other Settings

Bước 2: Cài đặt địa chỉ truyền thông cho từng Inverter. Địa chỉ của các Inverter không được trùng nhau.

| 08:29                                        | 09:11 🖻 🖬 📽 🕸 🕷 🕷 네 네 73% i<br>Settings |    | 10:38 또 편 별 🦉 🕷 책 육편 세 3 54% 🖷<br>< Communication Settings | 10:38 🕊 🖻 🖉<br>< Other Se         | ছ 책 육·범리네 제 54%를<br>ttings |
|----------------------------------------------|-----------------------------------------|----|------------------------------------------------------------|-----------------------------------|----------------------------|
| 0.00 0.10                                    | 品 Communication Setting                 |    | Network Settings                                           | Modbus TCP                        |                            |
|                                              | Quick Settings                          |    | APN Settings                                               | Communication Addres Range[1,247] | ss 2 🗸                     |
|                                              |                                         | 3  | Other Settings                                             | Baud Pate                         |                            |
| Found new firmware, go to update >           | Basic Settings                          | >  | Wi-Fi Diagnosis                                            |                                   | ×                          |
| Safety Code 🛛 Working Mode 🕏                 | Advanced Settings                       | >  | Lindete W/: Ei Decouverd of Investor                       | 9600                              | v                          |
| 50Hz_Default General Mode                    | ♦♦ Load Control OFI                     |    |                                                            |                                   |                            |
| Battery Model  Battery Status                | A Meter/CT-Assisted Test                |    |                                                            |                                   |                            |
| PYLON US2000G*1 Abnormal                     | Firmware Information                    | 2  |                                                            |                                   |                            |
| Meter/CT Backup 🛎<br>Status ON<br>Not tested | APP Version     5.3                     | .0 |                                                            |                                   |                            |
| Power Limit &<br>OFF                         | 1                                       |    | 1                                                          |                                   |                            |
| Home Parameters Settings                     | Home Parameters Settings                |    |                                                            |                                   |                            |

 $\mathbf{O}$ 

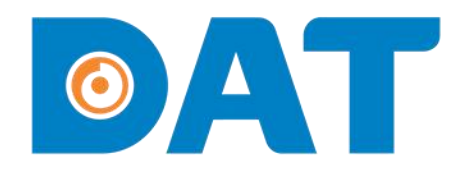

# 4. CÀI ĐẶT EZLINK

Sustainable Energy: Solar Power & ESS - UPS Industrial Automation: Automation - Elevator

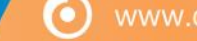

www.datgroup.com.vn | Hotline: 1800 6567 | 11

## ØAT

#### 4. CÀI ĐẶT THÔNG SỐ EZLINK

#### 4.1. CÀI ĐẶT CÁC THÔNG SỐ CƠ BẢN CỦA INVERTER

Bước 1: Kết nối với Ezlink qua WiFi hoặc Bluetooth.
Bước 2: Chọn mục Setting => Quick Settings => Nhập mật khẩu: goodwe2010 => Cài đặt mã an toàn:
50Hz Default => Next để chuyển sang mục tiếp theo.

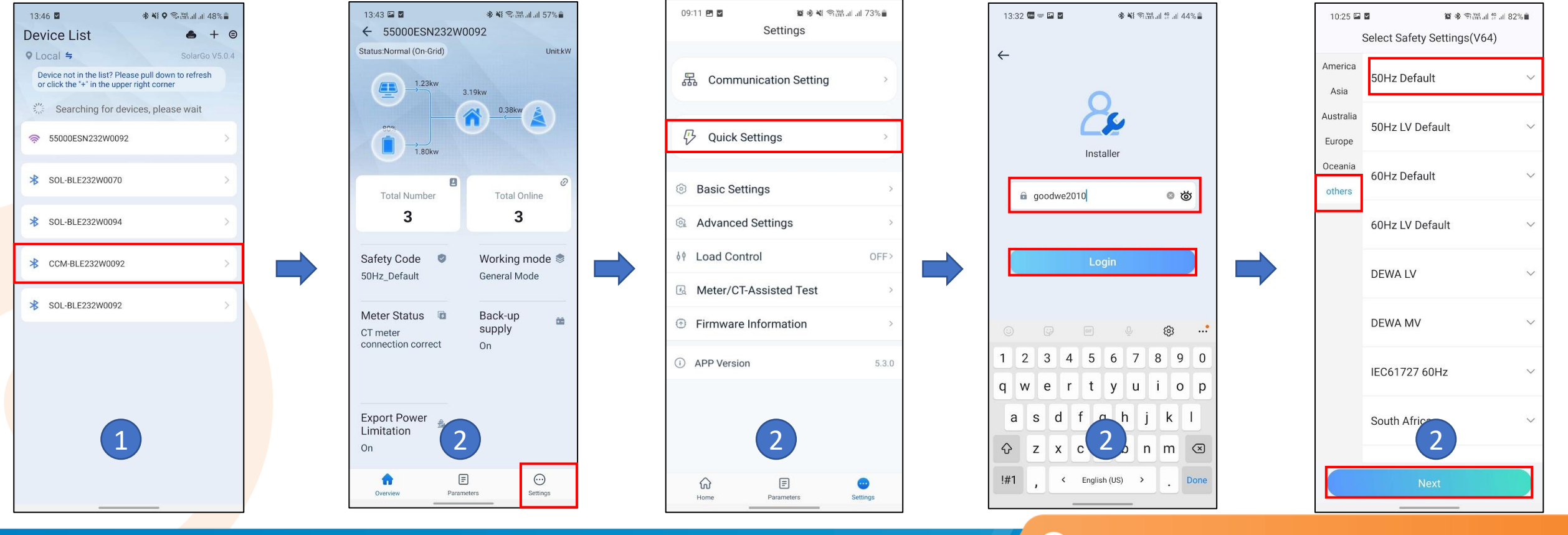

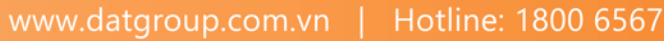

12

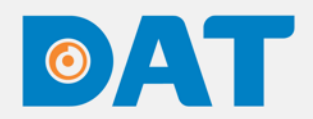

#### 4.1. CÀI ĐẶT CÁC THÔNG SỐ CƠ BẢN CỦA INVERTER

Bước 3: Khai báo số lượng inverter trong hệ thống.
Bước 4: Cài đặt Battery. Chọn đúng loại Battery đang kết nối với Inverter.
Bước 5: Chọn chế độ hoạt động.

Bước 6: Chọn Start self-test và chờ ít phút để kiểm tra chiều và vị trí lắp CT.

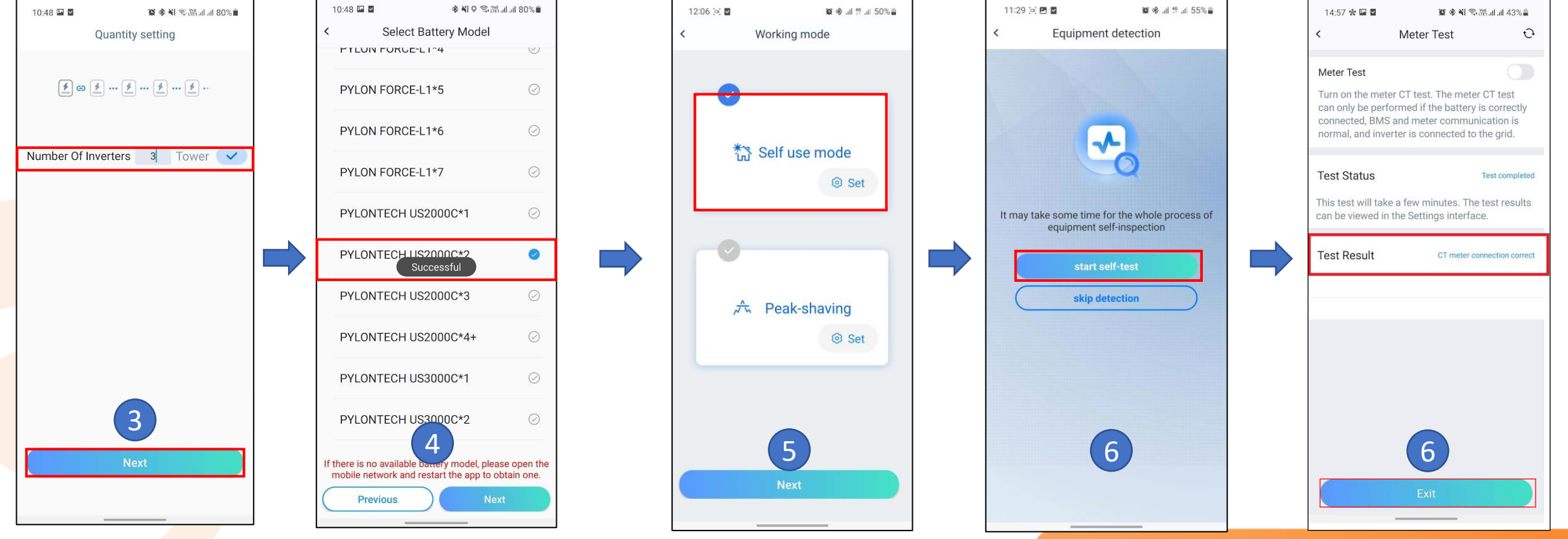

## 4. CÀI ĐẶT THÔNG SỐ EZLINK

#### 4.2. CÀI ĐẶT ZERO EXPORT

#### Bước 1: Vào mục Settings => Advance Setting.

#### Bước 2: Vào mục Power Limit.

**Bước 3:** Bật chế độ **Power Limit** => Mục **Power limit** điền giá trị **OW.** 

| 09:11 🖻 🖬 🖉 🕸 🕸 종매 세<br>Settings                | .ıl 73%∎         | 08:07 🖬 🖬 🔹 🐳 이 위품 세 교 85% 🗎<br>< Advanced Setting                                                                                                    | 08:08 🖬 📓 🙀 흥명 네네 84% 🗰<br>< Power Limit                                                                                                    | (11:49)<br>← 55000ESN23 | .11 LTE 🚳                      |
|-------------------------------------------------|------------------|----------------------------------------------------------------------------------------------------|----------------------------------------------------------------------------------------------------|-------------------------|--------------------------------|
| 品 Communication Setting                         | *                | DRED/Remote Shutdown/RCR                                                                                                    | Power Limit                                                                                                    | Status:Normal (On-O     | Grid)<br>Unit:kW               |
| Quick Settings                                  | *                | Backup N And PE Relay Switch<br>After this function is enabled, Backup N and PE are<br>connected inside the inverter during off-grid operation.<br>After this function is disabled, Backup N and PE<br>are disconnected inside the inverter during off-arid | Power Limit 0 0 🗸                                                                                                    | 35%                     | 4.83                           |
| Basic Settings                                  | >                | operation.<br>Set this parameter according to the local grid<br>installation code.                                                                                                    | Range[0,3000]<br>Please enter the transformation ratio of the external CT. For                                                                                                    | 2.45                    |                                |
| Advanced Settings                               | 2                | Power Limit >                                                                                                    | example, if the current of the selected CT primary side and<br>secondary side is 3000A:5A, please enter the CT ratio value<br>of 600, and so on.<br>Tip: The secondary side current of CT should be=5A |                         |                                |
| ∮∳ Load Control                                 | OFF>             | AFCI Test >                                                                                                    | Only the CT ratio of the electric meter GM330 can be set. For other models (such as GM3000), it is forbidden                                                                                           | Safety Code             | Working mode 📚<br>General Mode |
| Meter/CT-Assisted Test     Firmware Information | >                | Battery Function Setting >                                                                                                    | <br>to set the CT ratio, otherwise the electric meter cannot<br>work normally.                                                                                                    | Battery Model           | BMS Status 🔤                   |
| APP Version                                     | 5.3.0            | Safety Parameter Setting                                                                                                    |                                                                                                    | PYLONTECH<br>US2000C*2  | Normal                         |
|                                                 |                  |                                                                                                    |                                                                                                    | Meter Status            | Back-up supply                 |
| 1                                               |                  | 2                                                                                                    | 3                                                                                                    | Export Power            |                                |
| Home Parameters S                               | ••••<br>Settings |                                                                                                    |                                                                                                    | Home                    | Parameters More                |

 $( \mathbf{O} )$ 

## ØAT

## 4. CÀI ĐẶT THÔNG SỐ EZLINK

#### 4.3. CÀI ĐẶT DOD CHO BATTERY

**Bước 1:** Vào mục **Settings => Advance Setting**.

Bước 2: Vào mục Battery Function Setting.

Bước 3: Cài đặt % Depth Of Discharge và Discharge depth cho phù hợp với nhu cầu sử dụng. Bật chế độ SOC

**Protection** 

| 09:11 🖻 🖬 Settings   | i參戦奇闘.il.il 73%■<br>S | 08:07 🖬 🖬 🔹 李 ¥ (《 穷 踏 네 네 85%)<br>< Advanced Setting                                                                                                    | 08:07 🖬 🖬 😰 🏶 책 위해.네.네 85% 🖷<br>< Battery Function Setting Save                                                            |
|----------------------|-----------------------|----------------------------------------------------------------------------------------------------|----------------------------------------------------------------------------------------------------|
| 品 Communication Se   | etting                | DRED/Remote Shutdown/RCR                                                                                                    | SOC Protection<br>When SOC Protection in turned on, battery stops<br>discharging according to the Depth of Discharge (DOD) |
|                      |                       | Backup N And PE Relay Switch                                                                                                    | set below.                                                                                                    |
| Quick Settings       | >                     | After this function is enabled, Backup N and PE are<br>connected inside the inverter during off-grid operation.<br>After this function is disabled, Backup N and PE<br>are disconcented inside the inverter during off-grid | Depth of Discharge<br>(On-Grid) 95 95<br>Set the discharge depth for the battery grid-connected                            |
| Basic Settings       | <b>S</b> 1            | operation.<br>Set this parameter according to the local grid<br>installation code.                                                                                                    | application, unit: % Depth of Discharge 95 95                                                                              |
| ඔ Advanced Settings  | >                     | Power Limit >                                                                                                    | (UTT-grid)<br>Set the battery discharge depth for off-grid applications,<br>unit: %                                        |
| ↓ Load Control       | OFF>                  | AFCI Test                                                                                                    | Fast Charging                                                                                                    |
| Meter/CT-Assisted T  | est >                 | Battery Function Setting                                                                                                    | Charge cut-off SOC 0 0 V                                                                                                   |
| Firmware Information | n >                   | Sofaty Decemptor Softing                                                                                                    | Fast charging 0 0 V                                                                                                    |
| i APP Version        | 5.3.0                 | Salety Parameter Setting                                                                                                    | Range[0,100]%                                                                                                    |
|                      |                       |                                                                                                    | Backup SOC Holding                                                                                                    |
|                      |                       |                                                                                                    | Tip:<br>If the battery model is not selected, please go to<br>select: More-Quick Setting-Select Battery Model              |
| Ringe Desemblar      | Settings              | 2                                                                                                    | 3                                                                                                    |
| Pome Parameters      | setungs               |                                                                                                    |                                                                                                    |

 $\bigcirc$ 

## ØAT

#### 4. CÀI ĐẶT THÔNG SỐ EZLINK

#### 4.4. CÀI ĐẶT WIFI

Bước 1: Kết nối với Bluetooth của Ezlink.

Bước 2: Vào mục Setting => Chọn Communication Setting.

**Bước 3:** Bật Wifi => Chọn WiFi cần kết nối => Nhập mật khẩu WiFi => Save. Đèn trạng thái kết nối với server của bộ Ezlink sẽ chuyển từ nhấp sang đứng yên.

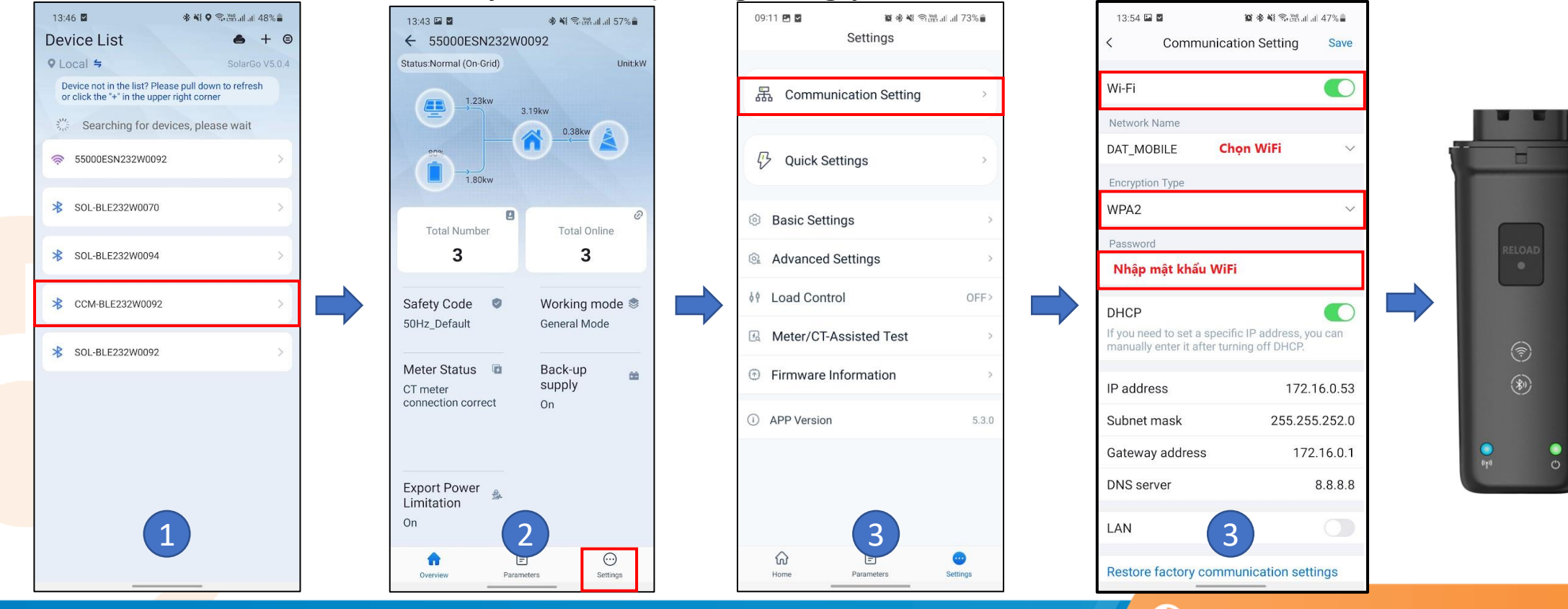

Industrial Automation: Automation - Elevator | Sustainable Energy: Solar Power & ESS - UPS

www.datgroup.com.vn | Hotline: 1800 6567 | 16

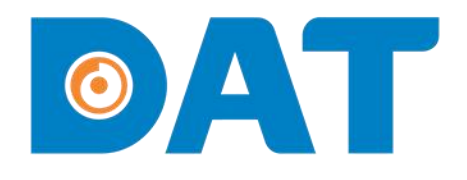

## 5. TẠO DỰ ÁN TRÊN **SEMS PORTAL**

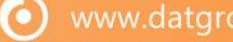

#### 5. TẠO DỰ ÁN TRÊN SEMS PORTAL

Bước 1: Quét mã QR để cài đặt app Sems portal.

 $\bigcirc \land \frown \frown$ 

**Bước 2:** Mở app Sems Portal => Chọn **Register** và điền các thông tin cần thiết để tạo tài khoản.

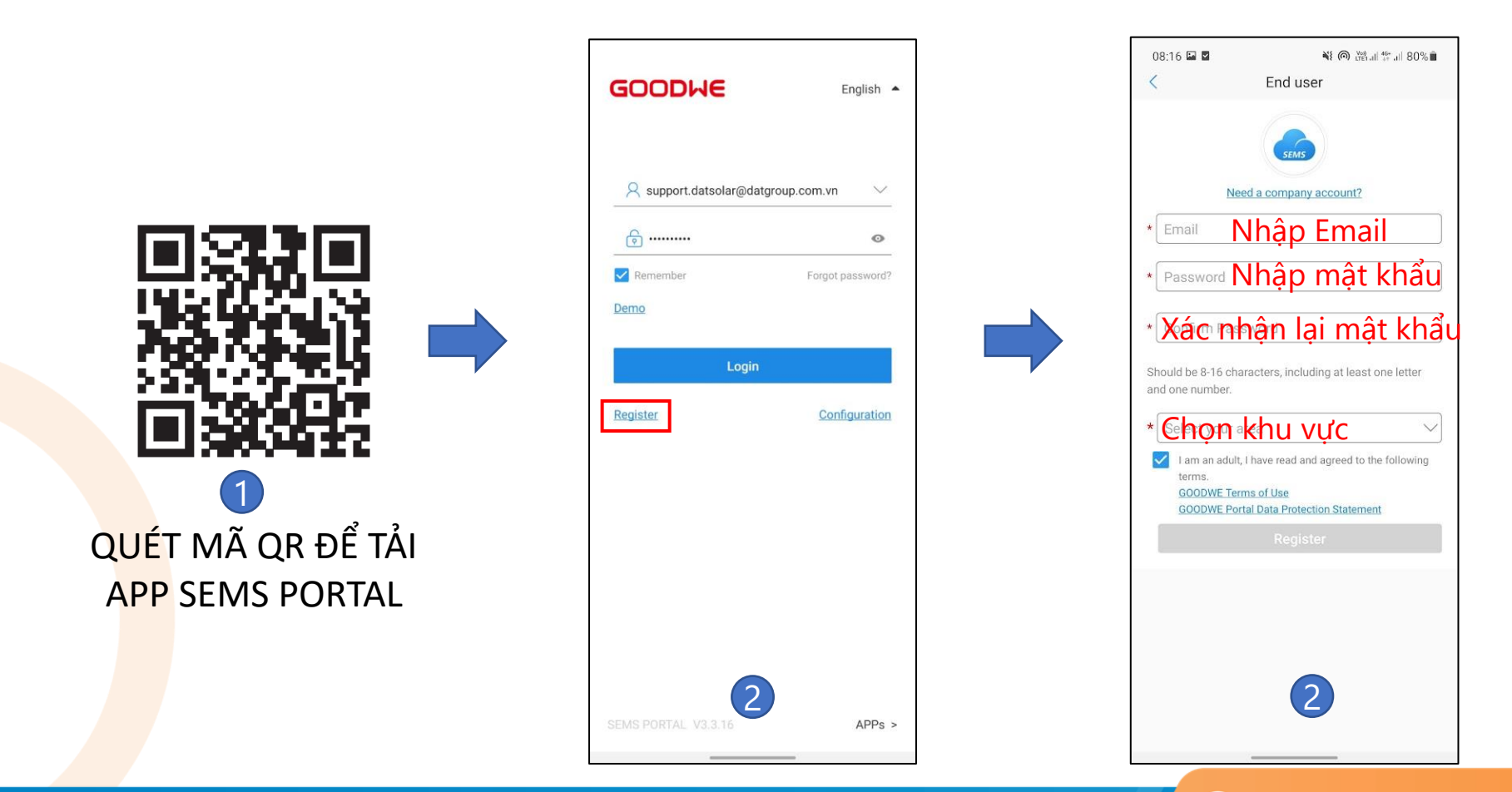

 $\mathbf{O}$ 

#### 5. TẠO DỰ ÁN TRÊN SEMS PORTAL

Bước 3: Đăng nhập tài khoản.

**Bước 4:** Tạo dự án mới => Điền các thông tin cần thiết để tạo dự án. Nhập mã đại lý **G10088303** 

Bước 5: Thêm inverter vào dự án bằng cách quét mã QR trên thân inverter.

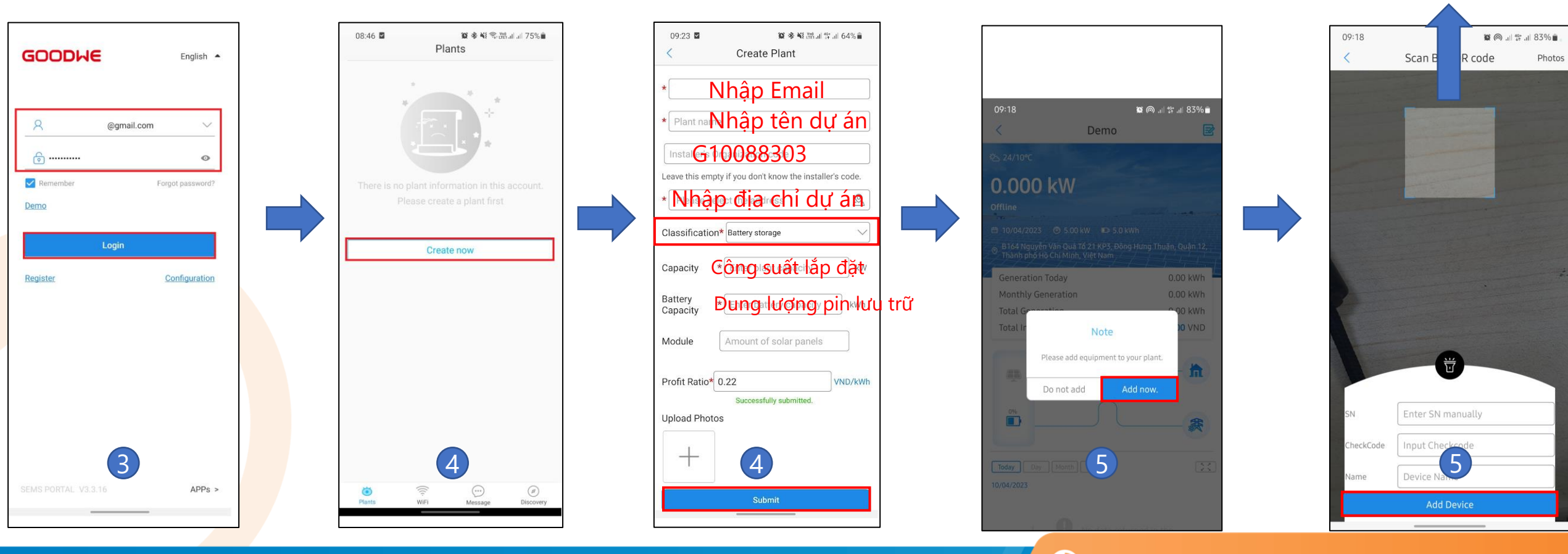

0

CA

32W0070

Made in China

# 

# **THANK YOU**

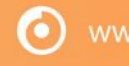